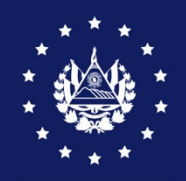

BANCO CENTRAL DE RESERVA

# Manual de Usuario

Migración de Regímenes Temporales (X2) al Sistema Sidunea World de la Dirección General de Aduanas (DGA), a través del Sistema Integrado de Comercio Exterior (SICEX)

www.ciexelsalvador.gob.sv

# Introducción

Las exportaciones de El Salvador comprenden modalidades conforme a especificaciones de la mercancía o autorizaciones de los exportadores, entre estas modalidades se tienen los regímenes temporales, es decir, de tipo **Temporal para Perfeccionamiento Pasivo y Temporal con Reimportacion en el mismo Estado**.

Hasta el 17 de febrero 2025, estas operaciones de exportación eran registradas en el Sistema Integrado de Comercio Exterior (SICEX), generando una Declaración de Mercancías (DM) que se transmitía al Sistema Sidunea ++ de la Dirección General de Aduanas (DGA).

El Centro de Tramites de Importación y Exportación (CIEX El Salvador) y la Dirección General de Aduanas (DGA) trabajaron coordinadamente para migrar la transmisión a Sidunea World, generando para las exportaciones que utilizan dichos regímenes una DUCAD, siendo este el principal cambio en el registro y autorización de exportaciones bajo regímenes temporales que se explicará en esta guía de usuario

## Modalidades de Declaraciones de Exportación para Regímenes Temporales

• DUCA D: Es la Declaración Unica Centroamericana, que se emplea en la importación o exportación de mercancías con países fuera de la región centroamericana

#### I. Objetivo

Proporcionar la información necesaria para que los exportadores conozcan los pasos a seguir para autorizar la Declaración Unica Centroamericana de Exportación (DUCA D), bajo el régimen temporal de tipo Temporal para Perfeccionamiento Pasivo y Temporal con Reimportación en el mismo Estado, mediante el Sistema Integrado de Comercio Exterior (SICEX).

#### II. Requisitos Previos

- Estar autorizado y vigente como exportador en CIEX El Salvador
- Contar con usuario y clave de acceso a SICEX
- Contar con equipo informático que cumpla los requerimientos mínimos para autorizar operaciones en el SICEX:
- Características de la computadora:
  - a. Procesador 1.5 Ghz o superior
  - b. Memoria RAM de 512 MB o superior
  - c. Proxy 9000 y puerto 80, habilitados (requerido en computadoras donde existen restricciones para descargar y ejecutar software)
  - d. Permisos para ejecutar Adobe Reader, para imprimir los documentos autorizados
- Software
  - a. Navegador de Internet: Internet Explorer, Google Chrome o Mozilla Firefox
  - b. Adobe Acrobat Reader DC

Migración de Regímenes Temporales – Banco Central de Reserva

- Conexión a Internet: Enlace de 512 kbps o superior, u otro tipo de conexión
- Impresora: Láser o de inyección de tinta
- Disponer de fondos en la cuenta individual para los derechos de autorización de DUCA y certificados sanitarios del MAG, abonados previamente por banca electrónica o en la caja CIEX

### III. Recomendaciones Generales Para utilizar el SICEX

Para el registro de operaciones de exportación en el SICEX, existen campos obligatorios y opcionales. Los obligatorios están identificados con un asterisco (\*), lo que significa que se debe registrar la información requerida; si estos campos obligatorios se dejan en blanco, cuando el usuario intenta continuar con el siguiente paso, el sistema no le permite seguir registrando información.

- En las casillas de cantidades y valores (obligatorios de llenar), no se deben utilizar signos ni comas, y el punto debe utilizarlo únicamente para separar decimales.
- No se debe dejar en blanco los campos donde existen listas de valores para seleccionar.

#### IV. Pasos Generales

#### A- Pasos de Acceso al SICEX

- 1. Ingrese al navegador Google Chrome, Internet Explorer o Mozilla Firefox y acceda a cualquiera de las dos direcciones <u>www.ciexelsalvador.gob</u> o <u>www.ciexelsalvador.com</u>
- 2. Digite su usuario y contraseña, luego "aceptar". El usuario y la contraseña son personales e intransferibles, por lo que al ingresar al SICEX, en la opción Seguridad y Acceso puede cambiar contraseña y seguir las instrucciones indicadas

| gob.sv/pls/scx/p | oiu_seguridad.p_men             | u_principal                           | Seleccione la opción del menú de abajo + |                     |  |  |  |
|------------------|---------------------------------|---------------------------------------|------------------------------------------|---------------------|--|--|--|
| 🧧 Ciex El Salvad | Iniciar sesión para             | a acceder a este sitio                | e Re                                     | EXPORTACIONES       |  |  |  |
|                  | Autorización exigida p          | oor https://www.ciexelsalvador.gob.sv |                                          | • EXPORTADORES      |  |  |  |
|                  | Nombre de usuario<br>Contraseña | xxxxx                                 |                                          | CUENTA INDIVIDUAL   |  |  |  |
| _                |                                 |                                       |                                          |                     |  |  |  |
| _                |                                 | Iniciar sesión Canc                   | celar                                    | SEGURIDAD Y ACCESO  |  |  |  |
|                  |                                 |                                       |                                          | -CAMBIAR CONTRASEÑA |  |  |  |

- 3. Se mostrará el Menú Principal
- B- Registro y Autorización de la operación de Exportación
- 1. Se mostrará el Menú Principal, en el que debe seleccionar la opción REGISTRAR OPERACION DE EXPORTACION

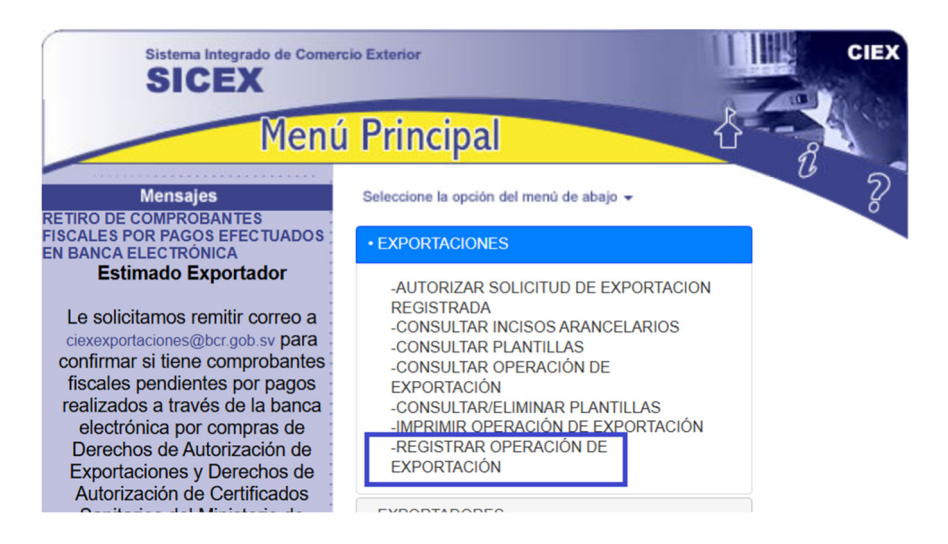

 Seleccione el tipo de exportación y de clic en el botón Continuar. Para generar una DUCA D que será el equivalente a una Declaración de Mercancía X2, en la migración de este régimen temporal deberá seleccionar: Temporal con Reimportación en el mismo Estado o Temporal para Perfeccionamiento Pasivo, según sea el caso de la exportación a registrar.

| Registrar Sol                                                             | icitud de Exportación         |  |  |  |  |  |  |  |  |
|---------------------------------------------------------------------------|-------------------------------|--|--|--|--|--|--|--|--|
| PASO 2 : Seleccione el Tipo de Exportación. Al finalizar pulse CONTINUAR. |                               |  |  |  |  |  |  |  |  |
| Carnet del Exportador : 111                                               |                               |  |  |  |  |  |  |  |  |
| Nit del Exportador 00                                                     | 0000000000                    |  |  |  |  |  |  |  |  |
| Nombre del Exportado                                                      | EXPORTADOR S.A. DE C.V.       |  |  |  |  |  |  |  |  |
| Dirección CALLE ABC                                                       | DELENTITY COLUMN 6.5          |  |  |  |  |  |  |  |  |
| División EXPORTAL                                                         | DOR S.A. DE C.V.              |  |  |  |  |  |  |  |  |
| Tipo de Exportación : *                                                   | DEFINITIVA                    |  |  |  |  |  |  |  |  |
| Continuar                                                                 | DEFINITIVA                    |  |  |  |  |  |  |  |  |
| * Campos obligatorios.                                                    | TEMPORAL PARA PERFEC. PASIVO  |  |  |  |  |  |  |  |  |
|                                                                           | SIN VALOR COMERCIAL           |  |  |  |  |  |  |  |  |
|                                                                           | DEVOLUCION                    |  |  |  |  |  |  |  |  |
|                                                                           | REEXPORTACION                 |  |  |  |  |  |  |  |  |
| RECINTO FISCAL (VENTAS LOCALES A ZF-DPA)                                  |                               |  |  |  |  |  |  |  |  |
|                                                                           | TEMPORAL C/REIMP.EN MISMO EDO |  |  |  |  |  |  |  |  |

3. Seleccione el país de destino, origen y procedencia. Si el tipo de exportación lo requiere especifique la forma, el plazo y el medio de pago; al finalizar seleccione continuar. Adicionalmente, se debe especificar el país de origen del producto o elemento

| Registrar Solicitud de Exportación                                                                                                    | Ů          | SICEX                   |     |
|----------------------------------------------------------------------------------------------------|------------|-------------------------|-----|
| PASO 3 : Seleccione el País de Destino, Origen y Procedencia. Si el tipo de exportación lo requiere, especifique ademas la F<br>finalizar pulse CONTINUAR.                                           | orma, Pla  | zo y Medio de Pago. A   | AI  |
| Pais de Destino : * ESTADOS UNIDOS                                                                                                    |            |                         |     |
| Puede seleccionar el País de Origen en este paso, si todas las partidas arancelarias a declarar tienen el mismo País de Orige<br>paso y se le permitirá especificarlo para cada partida arancelaria. | en. O déje | lo sin seleccionar en e | ste |
| Pais de Origen : EL SALVADOR                                                                                                    |            |                         |     |
| Pais de Procedencia : * EL SALVADOR 🕶                                                                                                    |            |                         |     |
| Forma de Pago : * ANTICIPADO 🗸                                                                                                    |            |                         |     |
| Plazo de Pago :                                                                                                    |            |                         |     |
| Medio de Pago :* CARTA DE CRÉDITO 🔹                                                                                                    |            |                         |     |
| Continuar                                                                                                    |            |                         |     |
| * Campos obligatorios.                                                                                                    |            |                         |     |

4. Seleccione: medio de transporte, nacionalidad y la identificación del medio de transporte (especifique el código de transportista y placa del medio de transporte, N° de documento de identificación del conductor, N° de licencia de conducir, país de expedición del documento de identificación del conductor, nombre y apellidos del conductor, aduanas de destino y salida, la fecha aproximada del embarque, el consignatario y el importador de las mercancías.

**NOTA IMPORTANTE:** En la casilla de agente aduanal debe colocarse al Representante Legal del exportador, y si cuenta con un agente aduanal registrado en DGA y que lo tenga también registrado en CIEX como agente aduanal del exportador, puede seleccionarlo, de lo contrario dejar siempre al Representante Legal, este ejemplo que muestra en el recuadro color azul

| Registrar Solicitud de Exportación 🦧 🤉 sicex                                                                                                    |
|----------------------------------------------------------------------------------------------------|
|                                                                                                    |
| PASO 4: Seleccione el Medio de Transporte, la Nacionalidad y la Identificación, las ADUANAS de Destino y Salida, la Fecha de Embarque, el Consignatario, Importador y el Agente<br>Aduanal. Al finalizar pulse CONTINUAR. |
| Medio de Transporte : * AEREO 🗸                                                                                                    |
| Nacionalidad del Medio de Transporte : * EL SALVADOR                                                                                                    |
| Favor NO incluir los símbolos, &;Ã<>Ç <sup>®</sup> #%/¿*(){_^¿²¿¿¿~'¿` []¿?ßäĕïöüÄĔlÖÜßäĕïöüÄĔlÖÜÈ`üâäàåêëèíîìÄÅöòûùÿÖÜ ni otros caracte<br>especiales.                                                                   |
| Especifique el código de transportista y la placa del medio de transporte (SV9999 Placa del vehículo)                                                                                                    |
| Identificación del Medio de Transporte : * SV 05102 C-102158                                                                                                    |
| TRANSPORTISTA                                                                                                    |
| Identificacion del Conductor : Digitar sólo números                                                                                                    |
| Nombre y Apellido del Conductor :                                                                                                    |
|                                                                                                    |
| Licencia del Conductor :                                                                                                    |
| Pais de Emision de la Licencia : SELECCIONE PAIS DE EMISION                                                                                                    |
| Aduana de Destino : * AEROPUERTO INTERNAC. DE MIAMI 🗸                                                                                                    |
| Aduana de Salida : * AEROP.INT.EL SALVADOR                                                                                                    |
| Fecha de Embarque : * 03022025 Especifique la fecha en formato ddmmaaaa. Ej: 06122000                                                                                                    |
| A continacion esta un listado con los Consignatarios que tiene asignados                                                                                                    |
| Puede elegir uno o presionar el botón para buscar dentro del Catálogo General de Consignatarios/Importadores                                                                                                    |
| Consignatario: * BUFKOR, INC<br>ESTADOS LINIDOS - 1825 LAKEWAY DR N 400 LEWISVILLE TX 75057 Tel :2567-6457                                                                                                    |
| Buscar otro Consignatario Registrar Otra Dir. Cons.                                                                                                    |
| A continacion esta un listado con los Consignatarios que tiene asignados                                                                                                    |
| Puede elegir uno o presionar el botón para buscar dentro del Catálogo General de Consignatarios/Importadores                                                                                                    |
| Importador: BUFKOR, INC                                                                                                    |
| ESTADOS UNIDOS - 1825 LAKEWAY DR.N.400 LEWISVILLE,TX 75057 Tel: 2567-6457                                                                                                    |
| Buscar otro Importador Registrar Otra Dir. Imp.                                                                                                    |
| Si usted ya cuenta con un agente aduanal autorizado por la DGA adicionelo por favor                                                                                                    |
| Agente Aduanal : REPRESENTANTE LEGAL    Seleccionar otro Agente Aduanal                                                                                                    |
| Continuar                                                                                                    |

5. Seleccione el primer país de destino de las mercancías, el N° de documento del transporte, el Incoterm, la tasa de cambio, la dirección del consignatario y del importador, aduana de registro y salida, y la modalidad de transmisión para el pago de los Servicios de Inspección No Intrusiva. Al concluir, seleccione **Continuar**.

**NOTA IMPORTANTE:** Para los regímenes temporales es necesario <u>colocarle un</u> <u>Plazo de Almacén que se refiere al tiempo en el que la mercancía o producto</u> <u>retornará al país, esto debe ser de entre 1 día como mínimo y 180 días como máximo</u>

| Registrar Solicitud de Exportación                                                                                                    | Û                         | ?                          | SICEX *                                  |
|----------------------------------------------------------------------------------------------------|---------------------------|----------------------------|------------------------------------------|
| PASO 5 : Seleccione el país de primer destino, numero de documento de transporte, el INCOTERM, aduana de registro/salida, modalidad d<br>CONTINUAR. *Los campos con asterisco son obligatorios.                                                         | e transmis                | ión. Al final              | izar seleccionar                         |
| País de Primer Destino : * ESTADOS UNIDOS                                                                                                    |                           |                            |                                          |
| Favor NO incluir los símbolos, &;Ã<>Ç <sup>œ</sup> #%/¿*(){}_^¿*¿¿¿~'¿` []¿?ßaeïoüÄĔĬÖÜßaeïoüÄĔĬÖÜÈ`üâaáåêeèi<br>especiales.                                                                                                    | îìÄÅöòú                   | ìùÿÖÜ n                    | i otros caracteres                       |
| Número de Documento de Transporte : Para el caso de las exportaciones de energía eléctrica de<br>declarado al cual corresponde el Documento de Transacciones Económicas-DTER, Ejemplo: Para una declaración que corresponde al perío<br>septiembre 2012 | eberá digit<br>odo de sep | ar en este (<br>tiembre 20 | campo el período<br>12, se digitará DTER |
| Incoterm* : LIBRE A BORDO-FOB                                                                                                    |                           |                            |                                          |
| Aduana de Registro/Salida: * AEROP.INT.EL SALVADOR                                                                                                    |                           |                            |                                          |
| En la Aduana de Registro/Salida deberá seleccionar la Aduana, Puerto, Aeropuerto o Frontera en la cual la mercadería abandona el<br>Mercancías o Formulario Aduanero del producto a exportar.                                                           | l país y se               | liquida la                 | Declaración de                           |
| Modalidad de Transmisión: * 4 - DECLARACIÓN ANTICIPADA 🗸                                                                                                    |                           |                            |                                          |
| Plazo Almacen : 180                                                                                                    |                           |                            |                                          |
| * Campos obligatorios.                                                                                                    |                           |                            |                                          |
| Nota aclaratoria sobre las modalidades de transmisión:                                                                                                    |                           |                            |                                          |
| - De acuerdo con las Disposiciones Administrativas emitidas por la Dirección General de Aduanas, las mercancías que ingresen o salgan de<br>de Inspección No Intrusiva.                                                                                 | l país esta               | rán sujetas                | al pago por el Servicio                  |
| <ul> <li>- Con el propósito de que su operación de exportación no enfrente atrasos en su despacho a la salida del país, podrá hacer uso de la Modal<br/>calculará el valor del Servicio de Inspección No Intrusiva.</li> </ul>                          | idad Antici               | pada, med                  | iante la cual la DGA                     |
| <ul> <li>Para las exportaciones consolidadas se deberá utilizar la Modalidad Exportación Consolidada, en este caso la DGA no calculará el valor de<br/>el pago se realizará en la Declaración de tránsito consolidada o individual.</li> </ul>          | el Servicio               | de Inspecc                 | ión No Intrusiva, ya que                 |
| - La modalidad Teledespacho de Mercancías, se utilizará, si no hará uso de la Declaración Anticipada, y pagará al momento de la salida del<br>Servicio de Inspección No Intrusiva.                                                                      | país o ya :               | sea porque                 | no aplica el pago del                    |
| Continuar                                                                                                    |                           |                            |                                          |

6. Especifique la localización de las mercancías (lugar donde se ubicará la carga en la aduana de salida y los documentos adjuntos a la DUCA), nombre y cargo de la persona que firmará los documentos en nombre del exportador. En el campo Observaciones puede agregar información que sea de utilidad para aclarar información sobre el envío.

| Registrar Solicitud de Exportación                                                                                                    | Ů             | ?       | SICEX              |
|----------------------------------------------------------------------------------------------------|---------------|---------|--------------------|
| PASO 6 : Especifique la localización de la mercancía, el Nombre de la Persona que Firmará el documento y las observaciones. Al finaliz | ar seleccione | CONTINU | AR.                |
| Indique la ubicación donde la mercancía podría estar localizada en la frontera                                                         |               |         |                    |
| Localización de la Mercancía: * Bodegas CEPA Aerea Comalapa 🗸                                                                          |               |         |                    |
| Nombre v Cargo de la Persona que Firmará el Documento :<br>DANIEL                                                                      |               |         |                    |
| Favor NO incluir los símbolos, &;Ã<>Ç <sup>œ</sup> #%/¿*(){}_^¿²¿¿¿~'¿`[[[¿?BāērõuĂĔĬÖÜBäērõuĂĔĬŎÜÈ`uâàååé<br>especiales.              | eènîìÄÅöò     | ûùÿÖÜ n | i otros caracteres |
| Observaciones : ABCDEFGA                                                                                                    |               |         |                    |
| Continuar                                                                                                    |               |         |                    |
| * Campos obligatorios.                                                                                                    |               |         |                    |

7. Especificar los documentos que adjuntará a la DUCA (factura de exportación que se indicará como factura comercial). Al llenar los datos, dar clic en agregar datos y seleccionar el botón continuar

| Registrar Solicitud de Exportación 🧳 🖇 🐝                                                                                                    |                                                                                                    |               |                   |             |                           |         |        |  |  |  |  |  |
|----------------------------------------------------------------------------------------------------|----------------------------------------------------------------------------------------------------|---------------|-------------------|-------------|---------------------------|---------|--------|--|--|--|--|--|
| PASO 6b <sup>*</sup> : Especifique los Documentos Adjuntos. El boton "Continuar", aparecerá cuando haya completado el registro de documentos<br>"Requeridos" Al finalizar seleccione CONTINUAR. |                                                                                                    |               |                   |             |                           |         |        |  |  |  |  |  |
| Tipo de Documentos: * FACTURA COMERCIAL                                                                                                    |                                                                                                    |               |                   |             |                           |         |        |  |  |  |  |  |
| Número de Documento :                                                                                                    | * 0EBE3379-520                                                                                                    | 3-1EEF-8CF    |                   |             |                           |         |        |  |  |  |  |  |
| Fecha emisión : * 04022                                                                                                    | 2025 Fecha e                                                                                                    | n formato ddr | nmaaaa. Ej: 15112 | 016         |                           |         |        |  |  |  |  |  |
| Fecha vencimiento :                                                                                                    | Fech                                                                                                    | a en formato  | ddmmaaaa. Ej: 15  | 112016      |                           |         |        |  |  |  |  |  |
| País Emisión Documente                                                                                                    | o: * EL SALVADO                                                                                                    | R             | ~                 |             |                           |         |        |  |  |  |  |  |
| Institucion que Emite el                                                                                                    | Documento: * M                                                                                                    | INISTERIO D   | E HACIENDA        |             | ~                         |         |        |  |  |  |  |  |
| Monto del documento*:                                                                                                    | 1000                                                                                                    |               |                   |             |                           |         |        |  |  |  |  |  |
| * Campos obligatorios.                                                                                                    |                                                                                                    |               |                   |             |                           |         |        |  |  |  |  |  |
| Agregar datos                                                                                                    |                                                                                                    |               |                   |             |                           |         |        |  |  |  |  |  |
| Numero Documento.                                                                                                    | Numero Documento.         Documento.         Fecha<br>Emisión.         Fecha de<br>Vencimiento.         País de Emisión<br>de documento.         Entidad         Monto         Acciones. |               |                   |             |                           |         |        |  |  |  |  |  |
| 0EBE3379-5203-1EEF-<br>8CFC-47CFED53C654                                                                                                    | FACTURA<br>COMERCIAL                                                                                                    | 04022025      |                   | EL SALVADOR | MINISTERIO DE<br>HACIENDA | 1000.00 | Quitar |  |  |  |  |  |
| TOTAL                                                                                                    |                                                                                                    |               |                   |             |                           | 1000.00 |        |  |  |  |  |  |
| Continuar                                                                                                    |                                                                                                    |               |                   |             |                           |         |        |  |  |  |  |  |

8. El sistema automáticamente asigna el Numero de Operación. En este paso deberá seleccionar si utilizará contenedor u otro tipo de recipiente. Previo a dar clic al botón Contenedor o al botón Otro, el sistema le mostrará una breve descripción de los tipos de contenedores y de otros recipientes

| Registrar Solicitud de Exporta                                                                                                    | ción                                                                                                    |                                     | a sicex *                                                                                                    |  |  |  |  |  |  |
|----------------------------------------------------------------------------------------------------|----------------------------------------------------------------------------------------------------|-------------------------------------|----------------------------------------------------------------------------------------------------|--|--|--|--|--|--|
| Número de Operación : 250000299                                                                                                    |                                                                                                    |                                     |                                                                                                    |  |  |  |  |  |  |
| PASO 6c : Especifique si utilizarà contenedor u otro tipo de recipiente. Contenedor u utilizarà contenedor u otro tipo de recipiente. Contenedor y u Otro |                                                                                                    |                                     |                                                                                                    |  |  |  |  |  |  |
| CONTENEDORES                                                                                                    |                                                                                                    | OTROS                               |                                                                                                    |  |  |  |  |  |  |
| Nombre                                                                                                    | Descripcion                                                                                                    | Nombre                              | Descripcion                                                                                                    |  |  |  |  |  |  |
| CONTENEDOR CISTERNA IC 20 PIES                                                                                                    | UN CONTENEDOR CISTERNA PROPIEDAD DE INTERCONTAINER, UNA SUBSIDIARIA                                                       | CAJA MÓVIL: 7,82M                   | UNA CAJA MÓVIL CON UNA LONGITUD ENTRE 7,82 METROS Y 9,15 METROS.                                                                 |  |  |  |  |  |  |
| CONTENEDOR CISTERNA IC 30 PIES                                                                                                    | UN CONTENEDOR CISTERNA PROPIEDAD DE INTERCONTAINER, UNA SUBSIDIARIA<br>FERROVIARIO E LIROPOL CON LINA LONGTILO DE 30 DELS | CAJA MÓVIL: 10,90ML <13,75<br>M     | UNA CAJA MÓVIL CON UNA LONGITUD DE ENTRE 10,90 METROS Y 13,75 METROS.                                                            |  |  |  |  |  |  |
|                                                                                                    | LIN CONTENEDOR CISTERNA PROPIEDAD DE INTERCONTAINER LINA SUBSIDIARIA                                                      | CAJA MÓVIL: 6,15M                   | UNA CAJA MÓVIL CON UNA LONGITUD ENTRE 6,15 METROS Y 7,82 METROS.                                                                 |  |  |  |  |  |  |
| CONTENEDOR CISTERNA IC 40 PIES                                                                                                    | FERROVIARIO EUROPEO, CON UNA LONGITUD DE 40 PIES.                                                                         | CAJA MÓVIL: 9,15ML <10,90M          | UNA CAJA MÓVIL CON UNA LONGITUD ENTRE 9,15 METROS Y 10,90 METROS.                                                                |  |  |  |  |  |  |
| CONTENEDOR DE 20 PIES (PARTE SUPERIOR                                                                                                    | UN RECIPIENTE ABIERTO QUE ES DE 20 PIES DE LONGITUD INTERNA.                                                              | CAJA MÓVIL: L <6,15M                | UNA CAJA MÓVIL CON UNA LONGITUD INFERIOR A 6,15 METROS.                                                                          |  |  |  |  |  |  |
| CONTENEDOR DE 20 DIES (DARTE SUBERIOR                                                                                                    |                                                                                                    | EUROPALETA                          | 80 X 120 CM.                                                                                                    |  |  |  |  |  |  |
| CERRADA)                                                                                                    | UN CONTENEDOR CON TAPA CERRADA QUE ES DE 20 PIES DE LONGITUD INTERNA.                                                     | PALETA ESCANDINAVA                  | 100 X 120 CM.                                                                                                    |  |  |  |  |  |  |
| CONTENEDOR DE 40 PIES (PARTE SUPERIOR                                                                                                    | UN CONTENEDOR CON TAPA CERRADA QUE ES DE 40 PIES DE LONGITUD INTERNA.                                                     | PALETA INTERCAMBIABLE               | INTERCAMBIABLE PALETAS ESTÁNDAR SIGUIENTE CONVENCIÓN INTERNACIONAL.                                                              |  |  |  |  |  |  |
|                                                                                                    |                                                                                                    | REMOLQUES DOBLES                    | DOS REMOLQUES UNIDOS ENTRE SÍ UNO DETRÁS DE OTRO Y SE TIRA DE UN TRACT                                                           |  |  |  |  |  |  |
| CONTROLADA DE 20 PIES                                                                                                    | CONTENEDORES DE TEMPERATURA CONTROLADA QUE MIDE 20 PIES.                                                                  | SEMIRREMOLQUE                       | VEHÍCULO NO AUTOPROPULSADO, SIN RUEDAS DELANTERAS DISEÑADOS PARA EL<br>TRANSPORTE DE CARCA Y PROVISTO DE UN PIVOTE DE DIRECCIÓN. |  |  |  |  |  |  |
| CONTROLADA DE 30 PIES.                                                                                                    | CONTENEDORES DE TEMPERATURA CONTROLADA DE 30 PIES.                                                                        | TANQUE DE ACERO<br>INOXIDABLE       | UN TANQUE DE ACERO INOXIDABLE.                                                                                                   |  |  |  |  |  |  |
| CONTENEDOR DE TEMPERATURA<br>CONTROLADA DE 40 PIES                                                                                                    | CONTENEDORES DE TEMPERATURA CONTROLADA QUE MIDE 40 PIES.                                                                  | TANQUE PRESURIZADO                  | UN TANQUE CAPAZ DE CONTENER MERCANCÍAS SOMETIDAS A PRESIÓN.                                                                      |  |  |  |  |  |  |
| CONTENEDOR IC 20 PIES                                                                                                    | UN CONTENEDOR PROPIEDAD DE INTERCONTAINER, UNA SUBSIDIARIA<br>FERROVIARIO EUROPEO, CON UNA LONGITUD DE 20 PIES.           | TANQUE RECUBIERTO DE<br>EPÓXICO     | UN TANQUE RECUBIERTO CON EPÓXICO.                                                                                                |  |  |  |  |  |  |
| CONTENEDOR IC 30 PIES                                                                                                    | UN CONTENEDOR PROPIEDAD DE INTERCONTAINER, UNA SUBSIDIARIA                                                                | TANQUE REFRIGERADO                  | UN TANQUE CAPAZ DE MANTENER LOS ALIMENTOS REFRIGERADOS.                                                                          |  |  |  |  |  |  |
| CONTENEDOR IC 40 PIES                                                                                                    | UN CONTENEDOR PROPIEDAD DE INTERCONTAINER, UNA SUBSIDIARIA<br>ERPROVIARIO EUROPEO, CON UNA LINICITI DE 40 DES             | TANQUE REFRIGERADO DE<br>20 PIES    | UN TANQUE REFRIGERADO CON UNA LONGITUD DE 20 PIES.                                                                               |  |  |  |  |  |  |
| CONTENEDOR NO CONTROLADO                                                                                                    | A 30 PIES REFRIGERADO (REEFER) RECIPIENTE QUE NO ESTÉ ENFRIANDO                                                           | TANQUE REFRIGERADO DE<br>30 PIES    | UN TANQUE REFRIGERADO CON UNA LONGITUD DE 30 PIES.                                                                               |  |  |  |  |  |  |
| REFRIGERADO DE 30 PIES SIN FUNCIONAR                                                                                                    | ACTIVAMENTE EL PRODUCTO.                                                                                                  | TANQUE REFRIGERADO DE               |                                                                                                    |  |  |  |  |  |  |
| CONTENEDOR REFRIGERADO DE 20 PIES SIN<br>FUNCIONAR                                                                                                    | A 20 PIES CONTENEDOR REFRIGERADO QUE NO ESTÁ CONTROLANDO<br>ACTIVAMENTE LA TEMPERATURA DEL PRODUCTO.                      | 40 PIES                             | UN TANQUE REPRIGERADO CON UNA LONGITOD DE 40 FIES.                                                                               |  |  |  |  |  |  |
| CONTENEDOR REFRIGERADO DE 40 PIES SIN<br>FUNCIONAR                                                                                                    | A 40 PIES CONTENEDOR REFRIGERADO QUE NO ESTÁ CONTROLANDO<br>ACTIVAMENTE LA TEMPERATURA DEL PRODUCTO.                      | TANQUE REFRIGERADO IC<br>DE 20 PIES | UN CONTENEDOR CISTERNA PROPIEDAD DE INTERCONTAINER, UNA SUBSIDIARIA<br>FERROVIARIO EUROPEO, CON UNA LONGITUD DE 40 PIES.         |  |  |  |  |  |  |
| TANQUE CONTENEDOR DE 20 PIES                                                                                                    | UN CONTENEDOR DE TANQUE CON UNA LONGITUD DE 20 PIES.                                                                      | TANQUE REFRIGERADO IC<br>DE 40 PIES | UN TANQUE REFRIGERADO PROPIEDAD DE INTERCONTAINER, UNA SUBSIDIARIA<br>FERROVIARIO EUROPEO, CON UNA LONGITUD DE 40 PIES.          |  |  |  |  |  |  |
| TANQUE CONTENEDOR DE 30 PIES                                                                                                    | UN CONTENEDOR DE TANQUE CON UNA LONGITUD DE 30 PIES.                                                                      | TOTEBIN                             | UNA UNIDAD SUPERIOR ABIERTA DE ACERO DE ALREDEDOR DE 1,5 * 1,5 * 2,5 METROS                                                      |  |  |  |  |  |  |
| TANQUE CONTENEDOR DE 40 PIES                                                                                                    | UN CONTENEDOR DE TANQUE CON UNA LONGITUD DE 40 PIES.                                                                      |                                     | PARA EL TRANSPORTE PUR CARRETERA DE CARGA A GRANEL                                                                               |  |  |  |  |  |  |
|                                                                                                    | ·                                                                                                    | TRAILER                             | MANERA QUE PUEDA SER REMOLCADO POR UN VEHÍCULO DE MOTOR.                                                                         |  |  |  |  |  |  |

Debe registrar información sobre el equipamiento y contenedor; únicamente la marcada con asterisco (\*) es obligatoria.

El equipamiento debe seleccionarse según las categorías definidas; para las exportaciones que utilizan contenedores debe seleccionar la categoría del contenedor,

Migración de Regímenes Temporales – Banco Central de Reserva

tipo de contenedor, número de contenedor, el tipo de carga, la tara de contenedor, el número de bultos. Si la exportación no utilizará contenedor, en el apartado equipamiento debe seleccionar OTRO y seleccionar cualquiera de las categorías siguientes dependiendo del tamaño del medio de transporte

Al seleccionar OTRO, le mostrará la siguiente pantalla:

| Registrar Solicitud de Exportación                                                                                                    |
|----------------------------------------------------------------------------------------------------|
| Número de Operación : 2500000299                                                                                                    |
| PASO 6c : Especifique el número, los tipos, categoría y condición de los contenedores. Al finalizar seleccione CONTINUAR. No incluir comas (,) para separar miles |
| Información Equipamiento(OTR)                                                                                                    |
| Número de Línea : 1                                                                                                    |
| Equipamientos del Contenedor: * 14-TRAILER                                                                                                    |
| Tipo de carga: * 12-Carga general                                                                                                    |
| Tamaño Equipamiento:                                                                                                    |
| Id Equipamiento: Placa del remolque o del cabezal, cuando no haya indentificación escribir la palabra TRANSBORDO.                                                 |
| Numero de bultos por contenedor*: 1000 el número de bultos declarado debe ser igual al total de los bultos de las mercancías                                      |
| Peso bruto de las mercancías en el Contenedor*: 1000 el peso bruto declarado debe ser igual al peso bruto total de las mercancías                                 |
| Información vinculada al ARIVU                                                                                                    |
| Utilizara ARIVU <sub>SI</sub> O <sub>NO</sub> ()                                                                                                    |
|                                                                                                    |

\*Campos obligatorios

GRABAR

Al seleccionar CONTENEDOR, le mostrará:

#### Número de Operación : 2500000299

PASO 6c : Especifique el número, los tipos, categoría y condición de los contenedores. Al finalizar seleccione CONTINUAR. No incluir comas (,) para separar miles

| Información de Contenedores                                                                                                    |
|----------------------------------------------------------------------------------------------------|
| Número de Línea : 1                                                                                                    |
| Equipamientos del Contenedor: * 21-CONTENEDOR IC 20 PIES                                                                          |
| Categoría del Contenedor: * AB-ABIERTO                                                                                            |
| Tipo del Contenedor: * 20GP-20X8 ABIERTO EN LA PARTE SUPERIOR, ABIERTO 1/AMBOS 🗸                                                  |
| Tipo de carga: * 12-Carga general                                                                                                 |
| Número de Contenedor:                                                                                                    |
| Tara de Contenedor:                                                                                                    |
| Numero de bultos por contenedor*: 1000 el número de bultos declarado debe ser igual al total de los bultos de las mercancías      |
| Peso bruto de las mercancías en el Contenedor*: 1000 el peso bruto declarado debe ser igual al peso bruto total de las mercancías |
| Información vinculada al ARIVU                                                                                                    |
| Utilizara ARIVU SI O NO 🔘                                                                                                    |
| *Campos obligatorios                                                                                                    |
| GRABAR                                                                                                    |

#### Al guardar la información le mostrará los datos siguientes:

| Regis                                                                                                    | har     | Solicitud                                | l de Expo                                | ntación                          |                                                                      |                             |                         | -                        |      |                        | Ĉ                     | ွ နာ                   | EX 1               |
|----------------------------------------------------------------------------------------------------|---------|------------------------------------------|------------------------------------------|----------------------------------|----------------------------------------------------------------------|-----------------------------|-------------------------|--------------------------|------|------------------------|-----------------------|------------------------|--------------------|
| Número de Operación : 2500000299                                                                                                    |         |                                          |                                          |                                  |                                                                      |                             |                         |                          |      |                        |                       |                        |                    |
| Continue detallando contenedores para esta solicitud. Si desea registrar otro contenedor seleccione el botón REGISTRAR NUEVO CONTENEDOR o finalice la especificación de Contenedores seleccione CONTINUAR EL REGISTRO DE LA SOLICITUD |         |                                          |                                          |                                  |                                                                      |                             |                         |                          |      |                        |                       |                        |                    |
| Si desea m                                                                                                    | odifica | r los Contened                           | ores puede sele                          | eccionarlos. Si d                | esea eliminar, i                                                     | marque el CHECKE            | BOX y pulse             | ELIMINAR.                |      |                        |                       |                        |                    |
| Eliminar<br>?                                                                                                    | No.     | Código<br>Categoría<br>del<br>Contenedor | Nombre<br>Categoría<br>del<br>Contenedor | Código<br>Tipo del<br>Contenedor | Nombre<br>Tipo del<br>Contenedor                                     | Descripción<br>Equipamiento | Nombre<br>Tipo<br>Carga | Número del<br>Contenedor | Tara | Número<br>de<br>Bultos | Peso<br>Bruto<br>Kgs. | Tamaño<br>Equipamiento | ld<br>Equipamiento |
|                                                                                                    | 1       | AB                                       | ABIERTO                                  | 20GP                             | 20X8<br>ABIERTO<br>EN LA<br>PARTE<br>SUPERIOR,<br>ABIERTO<br>1/AMBOS | CONTENEDOR<br>IC 20 PIES    | Carga<br>general        |                          |      | 1,000.00               | 1,000.00              |                        |                    |
| Eliminar  Penistrar Nuevo Contenentor  Continuar el Penistro de la Solicitud                                                                                                    |         |                                          |                                          |                                  |                                                                      |                             |                         |                          |      |                        |                       |                        |                    |

9. Especifique el detalle de los códigos arancelarios y seleccione **Registrar Partida Arancelaria**, una vez seleccionada especifique toda la información requerida sobre el producto, la marca comercial, el país de origen, seleccionar la factura, número de bultos, cantidad a exportar, peso neto, peso bruto y valor FOB.

| Registrar Solicitud de Exportación                                                                                                    | ů              | ?           | SICEX *      |
|----------------------------------------------------------------------------------------------------|----------------|-------------|--------------|
| Número de Operación : 2500000299                                                                                                    |                |             |              |
| PASO 7 : A continuación se inicia con la fase de registro del detalle de Partidas Arancelarias a declararse en esta solicitud. Especifique la Partid | la Arancelaria | y seleccion | e CONTINUAR. |
| Registrar Partida Arancelaria                                                                                                    |                |             |              |
| Número de Línea : 1                                                                                                    |                |             |              |
| Código Arancelario : * Consultar SAC                                                                                                    |                |             |              |
| Registrar Partida Arancelaria                                                                                                    |                |             |              |
| * Campos obligatorios.                                                                                                    |                |             |              |
|                                                                                                    |                |             |              |
|                                                                                                    |                |             |              |
|                                                                                                    |                |             |              |
|                                                                                                    |                |             |              |
| Revisiver. Solicitud de Exporteción                                                                                                    | 2              | SICEX       | 2            |
|                                                                                                    |                |             |              |
| PASO 8 : Especifique el Producto, y la información del Producto que se pide a continuación. Al finalizar seleccione CONTINUAR.                       |                |             |              |
| Numero de Operacion : 2500000299                                                                                                    |                |             |              |
| Numero de Linea : 1                                                                                                    |                |             |              |
| Codigo Arancelano : 3923909000                                                                                                    |                |             |              |
| Producto : * ENVASES PLASTICOS-70001 - 0                                                                                                    |                |             |              |
| Favor NO incluir los símbolos&;Ä<>Ç®#%/¿"(){_^¿²¿¿¿~'¿`\[]¿?BäĕröüÄĔlÖÜBäĕröüÄElÖÜE`üâäååéĕèrîiÄÅöòûùÿ<br>especiales                                 | )Ü ni otros    | caractere   | 5            |
| Marca Comercial : * Sin Marca                                                                                                    |                |             |              |
| Pais de Origen : EL SALVADOR                                                                                                    |                |             |              |
| Seleccione el o los tipos de permiso.                                                                                                    |                |             |              |
| FACTURA COMERCIAL No. 0EBE3379-5203-1EEF-8CFC-47CFED53C654                                                                                           |                |             |              |
| El número y clase de bulto es obligatorio por Partida Arancelaria declarada.                                                                         |                |             |              |
| Favor. no incluir comas (.) para separar miles                                                                                                    |                |             |              |
| Numero de Builtos : * 1000 UNIDAD SIN EMPACAR                                                                                                    |                |             |              |
| Cantidad a Exportar : * 1000 UNIDAD 🗸                                                                                                    |                |             |              |
| Peso Neto : * 1000 kgs.                                                                                                    |                |             |              |
| Peso Bruto : 1000 kgs.                                                                                                    |                |             |              |
| Valor FOB : * 1000 Dis.                                                                                                    |                |             |              |
| Continuar                                                                                                    |                |             |              |
| * Campos obligatorios.                                                                                                    |                |             |              |

NOTA IMPORTANTE: Las unidades de medida utilizadas en la Declaración de Mercancías (DM) ya no serán válidas, en su lugar, deberán emplearse las unidades de medida establecidas en la Declaración única Centroamericana (DUCA). Por ejemplo: en la DM se utilizaban "Unidades" hoy deberá utilizar "Unidad" para la DUCA D.

Acción requerida:

• Consulte el listado de unidades de medida aceptadas en la DUCA

| Regis                                                                                                    | stra   | r Solicitu                          | nd de Exp              | ortació              | òn.                        |                                |                                      |                                 |                    | Ů                                 | ?            | SICEX *      |               |
|----------------------------------------------------------------------------------------------------|--------|-------------------------------------|------------------------|----------------------|----------------------------|--------------------------------|--------------------------------------|---------------------------------|--------------------|-----------------------------------|--------------|--------------|---------------|
| Número de Operación : 250000299                                                                                                    |        |                                     |                        |                      |                            |                                |                                      |                                 |                    |                                   |              |              |               |
| PASO 7 : Continúe detallando Partidas Arancelarias para esta solicitud. Si desea registrar otra Partida Arancelaria especifique la Partida y seleccione CONTINUAR o finalice la especificación de                     |        |                                     |                        |                      |                            |                                |                                      |                                 |                    |                                   |              |              |               |
| ranuas vancelarias y el regisiro de la Sonctido Seleccionario in rivelizzare.<br>Si desea consultar o modificar la Partida Arancelaria puede seleccionaria. Si desea eliminaria, marque el CHECKBOX y pulse ELIMINAR. |        |                                     |                        |                      |                            |                                |                                      |                                 |                    |                                   |              |              |               |
| Eliminar<br>?                                                                                                    | No.    | Código<br>Arancelario               | Nombre del<br>Producto | Nombre<br>Científico | Código<br>Extendido<br>DGA | Código<br>Precision<br>Nacinal | Nombre<br>Código<br>Extendido<br>DGA | Autorizaciones por<br>producto* | Cantidad           | Bultos                            | Valor<br>FOB | Peso<br>Neto | Peso<br>Bruto |
|                                                                                                    | 1      | <u>3923909000</u><br><u>- 70001</u> | ENVASES<br>PLASTICOS   |                      | 000                        | 0                              |                                      | (001) FACTURA COMERCIAL         | 1,000.00<br>UNIDAD | 1,000.00<br>UNIDAD SIN<br>EMPACAR | 1,000.00     | 1,000.00     | 1,000.0       |
|                                                                                                    |        |                                     |                        |                      | To                         | al:                            |                                      |                                 |                    | 1,000.00                          | 1,000.00     | 1,000.00     | 1,000.0       |
| Registrar Partida Arancelaria<br>Número de Línea : 2                                                                                                    |        |                                     |                        |                      |                            |                                |                                      |                                 |                    |                                   |              |              |               |
| Codigo Arancelario : * Consultar SAC<br>Registrar otra Partida Arancelaria                                                                                                    |        |                                     |                        |                      |                            |                                |                                      |                                 |                    |                                   |              |              |               |
| Totales                                                                                                    |        |                                     |                        |                      |                            |                                |                                      |                                 |                    |                                   |              |              |               |
| Totales en Container       Total Bultos     1000       Total Peso Bruto     1000       Continuar el Registro de la Solicitud                                                                                          |        |                                     |                        |                      |                            |                                |                                      |                                 |                    |                                   |              |              |               |
| Modificar Contenedor                                                                                                    |        |                                     |                        |                      |                            |                                |                                      |                                 |                    |                                   |              |              |               |
| Campos                                                                                                    | obliga | atorios.                            |                        |                      |                            |                                |                                      |                                 |                    |                                   |              |              |               |

NOTA IMPORTANTE: Tener en cuenta que, para estos tipos de exportación de regímenes temporales, es indispensable <u>colocar el valor del flete y seguro</u>, para el cálculo de impuestos en aduana al envío o retorno de la exportación

10. El sistema muestra automáticamente: el numero asignado de la operación, total de peso neto, peso bruto, valor FOB, luego ingresas valores de flete y seguro

| Registrar Solicitud de Exportación                                                                                                    | Ĉ             | 8         | SICEX                 |
|----------------------------------------------------------------------------------------------------|---------------|-----------|-----------------------|
| PASO 9 : Especifique los totales de la exportación. Al finalizar pulse CONTINUAR.                                                                                                    |               |           |                       |
| Recuerde: No incluir comas (,) para separar los miles, solamente valores numericos                                                                                                    |               |           |                       |
| Número de Operación : 2500000299                                                                                                    |               |           |                       |
| Peso Bruto : 1,000.00 Kgs.                                                                                                    |               |           |                       |
| Peso Neto: 1,000.00 Kgs.                                                                                                    |               |           |                       |
| Valor FOB: 1,000.00 Dis.                                                                                                    |               |           |                       |
| Flete : 0 Dis.                                                                                                    |               |           |                       |
| Seguro : 0 Dis.                                                                                                    |               |           |                       |
| Otros Gastos : 0 Dis.                                                                                                    |               |           |                       |
| Continuar                                                                                                    |               |           |                       |
| Nota: Para exportaciones a Centroamérica, la Ley de Simplificación Aduanera, establece un valor de flete del 10% sobre el valor FOB de las mercar<br>por parte del importador) y para el caso del seguro de 1.25% sobre el valor FOB | icías (en los | casos que | no se pueda acreditar |

Luego confirme los totales

Migración de Regímenes Temporales – Banco Central de Reserva

| Registrar Solicitud de Exportación $\ell$                                                                                                    |
|----------------------------------------------------------------------------------------------------|
| PASO 10 : Confirme los totales de la exportación. Para corregir seleccione REGRESAR. Si los totales son correctos seleccione CONTINUAR.<br>Número de Operación : 2500000299 |
| Totales de la Exportación                                                                                                    |
| Peso Bruto : 1,000.00 Kgs.                                                                                                    |
| Peso Neto : 1,000.00 Kgs.                                                                                                    |
| Valor FOB : 1,000.00 Dls.                                                                                                    |
| Flete : 20.00 Dls.                                                                                                    |
| Seguro : 0.82 Dls.                                                                                                    |
| Otros Gastos : 0.00 Dis.                                                                                                    |
| VALOR TOTAL : 1,020.82 Dis.                                                                                                    |
| Continuar                                                                                                    |
| Regresar                                                                                                    |

- 11. Si la operación de exportación requiere emisión de certificado sanitario y/o certificado de origen deberá registrarlos como normalmente se realizan ya que este proceso no ha sufrido cambios.
- 12. El sistema mostrará el número de operación, la persona autorizada que firmará la DUCA y le habilitará el botón de **Grabar Solicitud de Exportación**, esto es para guardar toda la información registrada y continuar con la autorización.

| Registrar Solicitud de Exportación                                                                                |                                                                                                 |          | Û                | 8       | SICEX |
|----------------------------------------------------------------------------------------------------|-------------------------------------------------------------------------------------------------|----------|------------------|---------|-------|
| PASO 12 : Para finalizar con el registro de la solicitud, seleccion                                               | e GRABAR SOLICITUD DE EXPORTACION.                                                              |          |                  |         |       |
| Número de Operación : 2500000299                                                                                  |                                                                                                 |          |                  |         |       |
| Dec                                                                                                    | laración de Origen Productor/Exportador: *                                                      |          |                  |         |       |
| Declaro bajo fe de juramento que las mercancías arrib<br>gastos de transporte, seguro y demás datos consigna      | a detalladas son originarias de EL SALVADOR<br>dos en este formulario son verdaderos.           |          | ✓ y que los valo | res,    |       |
| Nombre/cargo de quien firma: JAL                                                                                  | -ASISTENTE DE DESPACHO                                                                          | ~        |                  |         |       |
| Cert                                                                                                    | tificación de Origen Productor/Exportador :*                                                    |          |                  |         |       |
| El suscrito certifica bajo fe de juramento que las merco<br>valores, gastos de transporte, seguro y demás datos o | ancías arriba detalladas son originarias de EL<br>consignados en este formulario son verdaderos | SALVADOR | <b>∨</b> y (     | que los |       |
| Nombre/cargo de quien firma: JAII<br>Empresa: CARTONERA CENTROAMERICANA,S.A. DE C.V.                              | ASISTENTE DE DESPACHO                                                                           | ~        |                  |         |       |
|                                                                                                    |                                                                                                 |          |                  |         | 1     |
| Si su exportación así lo requiere, en los pasos siguientes podrá                                                  | registrar los Certificados Sanitarios.                                                          |          |                  |         |       |
| Grabar Solicitud de Exportacion                                                                                   |                                                                                                 |          |                  |         |       |

13. Para finalizar a operación el sistema le mostrará 2 opciones la de Autorizar Solicitud de Exportación, esto permitirá transmitir al sistema Sidunea World de la DGA y obtener aceptación y Registrar otra Solicitud de Exportación, esto permitirá registrar una nueva operación sin necesidad de ir al menú principal.

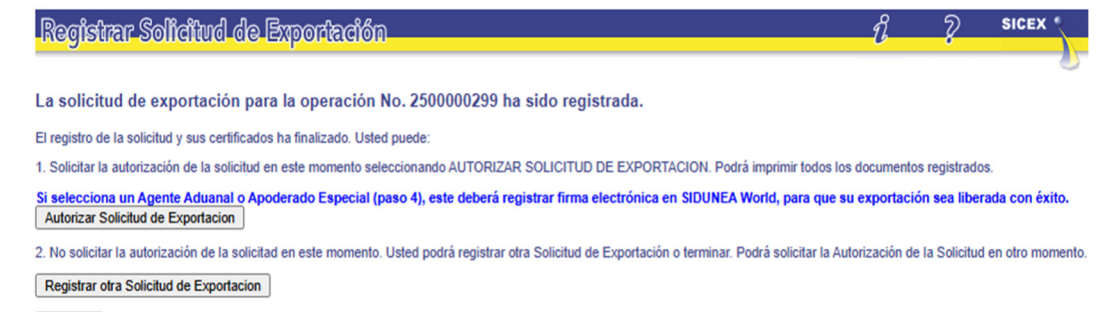

Terminar

14. A autorizar la exportación le brindará aceptación de aduana local y permitirá la impresión de la **DUCA D, del certificado de origen** y del certificado sanitario si el producto a exportar lo requiere.

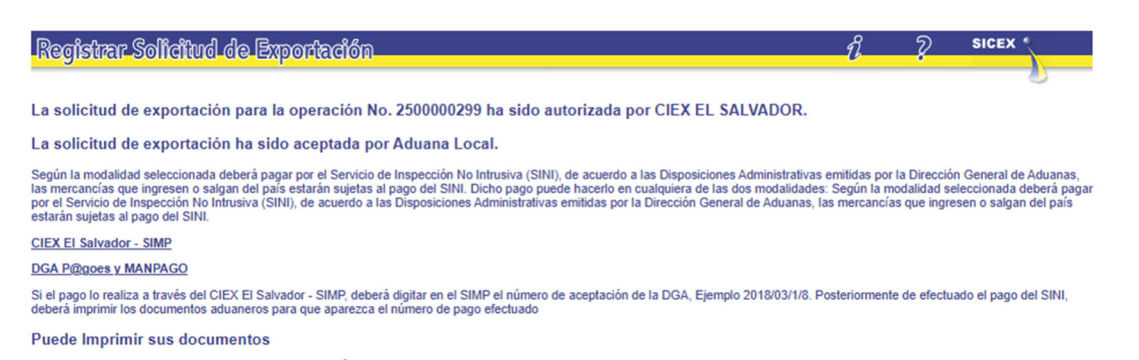

>Declaración Única Centroamericana DUCA-D

CIEX El Salvador está en la disposición de apoyar en el proceso de transformación digital de los servicios hacia los exportadores, cualquier información adicional no dude en contactarnos por los siguientes medios:

| Correo electrónico:                     | ciexexportaciones@bcr.gob.sv |
|-----------------------------------------|------------------------------|
| Centro de Atención ciudadana en horario | 2281-8000                    |
| hábil:                                  |                              |
| Teléfonos en horario no hábil:          | 7842-5127                    |
|                                         | 7859-3025                    |
|                                         |                              |